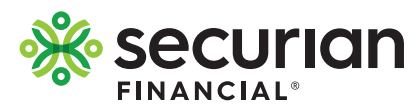

## View or change your beneficiary online

To update, view or change your beneficiary, visit **LifeBenefits.com** and log in with the user ID and password. Upon log in, you will be able to determine if you have a beneficiary on file, or if you need to make a designation.

2

You can select one beneficiary, or split the benefit among multiple beneficiaries, as long as the total shares equal 100 percent. If you have any questions about beneficiaries or how to designate, click on the Beneficiaries 101 link located at the top of the web page in the blue box.

|                                                                                                    | feBenefits                                                                                                    |                    | Contact us John Wilson ~ Log out                                     |
|----------------------------------------------------------------------------------------------------|----------------------------------------------------------------------------------------------------|--------------------|----------------------------------------------------------------------|
| HOME Help & FAQs                                                                                                    |                                                                                                    |                    |                                                                      |
| Welcome,                                                                                                    | IOHN                                                                                                    |                    |                                                                      |
| Task                                                                                                    |                                                                                                    |                    |                                                                      |
| Name the beneficiaries                                                                                                    | for your Term Life coverage.                                                                                                  |                    |                                                                      |
| Begin Dismiss to                                                                                                    | <u>sk</u>                                                                                                    |                    |                                                                      |
| My coverage s                                                                                                    | ummary                                                                                                    |                    | How much life                                                        |
| Beneficiary details                                                                                                    |                                                                                                    |                    | Make sure your coverage keeps                                        |
| Manage your beneficiary designation online<br>Make sure your beneficiary designations keep page with changes in your life |                                                                                                    |                    | pace with your family's changing needs. Use our life insurance needs |
| View details or make changes                                                                                              |                                                                                                    |                    | calculator.                                                          |
| Term Life                                                                                                    |                                                                                                    |                    | Go to calculator                                                     |
| A Beneficiary needed                                                                                                    |                                                                                                    |                    |                                                                      |
|                                                                                                    |                                                                                                    |                    |                                                                      |
| -0-                                                                                                    |                                                                                                    |                    |                                                                      |
|                                                                                                    | ifeBenefits                                                                                                    |                    | Contact us John Wilson ~ Log out                                     |
| Beneficiars<br>Choose beneficiaries<br>Beneficiary defail<br>Verify designation<br>Sign and submit                        | A designation     Choose benefit     New to beneficiary des     Enter the names of your bene     Coverage         e Term Life | Ciaries            | with Beneficiaries 101.                                              |
|                                                                                                    | Primary beneficiary(ies                                                                                                    | ;)<br>Relationship | Channe M                                                             |
|                                                                                                    | Jane Wilson                                                                                                    | Spouse             | 100 ORemove                                                          |
|                                                                                                    | Add primary beneficiary                                                                                                    |                    |                                                                      |
|                                                                                                    |                                                                                                    |                    | Total share %: 100                                                   |
|                                                                                                    | Contingent beneficiary(ies)                                                                                                   |                    |                                                                      |
|                                                                                                    | Sam Wilson                                                                                                    | Son                | 50 Remove                                                            |
|                                                                                                    | Repetition/s full name                                                                                                    | Relationship       | Share Y                                                              |
|                                                                                                    | Sally Wilson                                                                                                    | Daughter           | 50 ORemove                                                           |
|                                                                                                    | Add contingent beneficiary                                                                                                    |                    |                                                                      |
|                                                                                                    |                                                                                                    |                    | Total share %: 100 🥥                                                 |
|                                                                                                    |                                                                                                    |                    | Share percentages must total 100%.                                   |
|                                                                                                    | Cancel                                                                                                    |                    | Complete later Next                                                  |
|                                                                                                    |                                                                                                    |                    |                                                                      |
| Addition                                                                                                    | al information                                                                                                    |                    |                                                                      |

## 3

You will need to know the first and last name of your beneficiary. If you also have their address, phone number, date of birth and/or Social Security number, this can be helpful at the time of claim to expedite payment.

| Additional i                                            | information                                                                                                    |
|---------------------------------------------------------|----------------------------------------------------------------------------------------------------|
| These details can b<br>available right now,             | a invaluable in the event of a claim. If you don't have this information<br>you may return in the future to add it. |
| This beneficiary ha                                     | s the same address as:                                                                                              |
| Street address 1                                        |                                                                                                    |
| Street address 0                                        |                                                                                                    |
| Street address 2                                        |                                                                                                    |
| Street address 3                                        |                                                                                                    |
| City                                                    | State/province Postal code                                                                                          |
| Country                                                 |                                                                                                    |
| USA                                                     |                                                                                                    |
| Date of birth                                           | Social Security number                                                                                              |
| mm/dd/yyyy                                              |                                                                                                    |
| Phone                                                   |                                                                                                    |
|                                                         |                                                                                                    |
| This is a number                                        | coutride the U.S.                                                                                                   |
|                                                         |                                                                                                    |
| What if I do                                            | n't know their information?                                                                                         |
| If you don't have th<br>complete your desig             | e additional information for a beneficiary available, you can still gnation.                                        |
| I don't have the                                        | additional information for Jane Wilson available.                                                                   |
| <ul> <li>I don't have ad<br/>beneficiaries a</li> </ul> | ditional information for Jane Wilson or any of my remaining<br>nd would like to skip this step.                     |

|                                                        |                                                                                | LifeBenefits                                                                                                    | Contact us John V                                                                                                    | Wilson ~ Log out                                                |
|--------------------------------------------------------|--------------------------------------------------------------------------------|----------------------------------------------------------------------------------------------------|----------------------------------------------------------------------------------------------------|-----------------------------------------------------------------|
| -                                                      | HOME Help & FAQs                                                               |                                                                                                    |                                                                                                    |                                                                 |
| Verify that all information is correct.                | Beneficiaries<br>Beneficiary detail®<br>IVerity designation<br>Sign and submit | ry designation<br>Verify designation<br>Please review this information and verify it<br>Coverage<br>• Term Life                                                                                                    | is correct.                                                                                                    |                                                                 |
|                                                        |                                                                                | Primary beneficiary                                                                                                    |                                                                                                    | Edit beneficiary                                                |
|                                                        |                                                                                | Beneficiary detail           Name:         325,41400,5           Address:         325,41400,5           Social         57,904,MH SSI01           USA         USA           Date of biths:         1,75355           Seconty         ***-5355           Phone:         6,565-5200           Eat detail                                                                                                    | Relationship<br>Spouse                                                                                                    | Share %                                                         |
|                                                        |                                                                                | Contingent beneficiaries                                                                                                    | E                                                                                                    | dit beneficiaries                                               |
|                                                        |                                                                                | Beneficiary detail                                                                                                    | Relationship                                                                                                    | Share %                                                         |
|                                                        |                                                                                | Name         Som Wilson           Address:         1234 N Main St.           1234 N Main St.         51,000 Nois St.           Date of birthi:         12/0/07090           Social         ***-**-3333           Security         ***-**-3333           number:         Phone:           651-665-5200         Edit detdit                                                                                                    | Son                                                                                                    | 50.00                                                           |
|                                                        |                                                                                | Name:         Sally Wilson           Address:         125 (k 1) Min St           School Min St         5001           Units of both:         0/0/1/1992           School Min St         110           Pate of both:         0/0/1/1992           School Min St         110           rwmber:         *****10           Phone:         681-665-5200           Edit detail         5403                                                                                                    | Daughter                                                                                                    | 50.00                                                           |
|                                                        |                                                                                | Back Cancel                                                                                                    | Complete                                                                                                    | ater Next                                                       |
| 5                                                      | HINANCIAL                                                                      | LifeBenefits                                                                                                    | Contact us John                                                                                                    | Wilson ~ Log out                                                |
| Sign and submit via electronic signature.              | Beneficiares<br>Beneficiary detail<br>Verity designation<br>Isign and submit   | y designation<br>Sign and submit<br>The designation will replace any previous designations, immediately or on the effective date<br>of your policy, which ever is later. You can return to this website to review or change your<br>designation of any time.                                                                                                    |                                                                                                    |                                                                 |
|                                                        |                                                                                | You will automatically receive notification of yo<br>you would like, we will also send you an email cu<br>l would like to receive an email confirmative<br>Email address                                                                                                    | ur beneficiary designation b<br>onfirmation.<br>on at the following address                                                              | y postal mail. If                                               |
|                                                        |                                                                                | Notice Website Common Section 2012 (Control Control Co | tement: By selecting <sup>1</sup> l agre<br>all respects, as if I were aft<br>ead and understand the ter<br>mation submitted is true and | te" I hereby affix<br>xing my<br>ms of use and<br>d complete to |
|                                                        |                                                                                | Back Cancel                                                                                                    | Complete la                                                                                                    | ter Submit                                                      |
| 6                                                      | Securian<br>FINANCIAL<br>ROME Help & FAQs                                      | LifeBenefits                                                                                                    | Contact us Joh                                                                                                    | nn Wilson ~ Log o                                               |
| Once your designation is made, you will receive a      | Beneficia                                                                      | ry designation                                                                                                    | Bagin                                                                                                    |                                                                 |
| beneficiary confirmation statement in the mail. If you | Below are the details of                                                       | f your current beneficiary designation.                                                                                                    |                                                                                                    |                                                                 |
| can be made online at any time.                        | Term Life<br>as of 04/01/20XX                                                  | Edi                                                                                                    | t beneficiaries                                                                                                    |                                                                 |
|                                                        | Primary beneficiary Nome Wilson, Jane Contingent beneficiarie                  | Relationship Share %<br>Spouse 100.00                                                                                                    | _                                                                                                    |                                                                 |

Share %

50.00 50.00

Relationship

Daughter

Son

Name

Wilson, Sam

Wilson, Sally

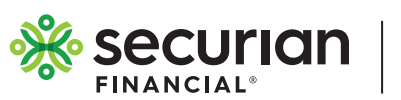

## securian.com

400 Robert Street North, St. Paul, MN 55101-2098 ©2019 Securian Financial Group, Inc. All rights reserved. F94052 8-2019

INSURANCE

INVESTMENTS RETIREMENT